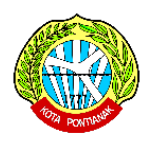

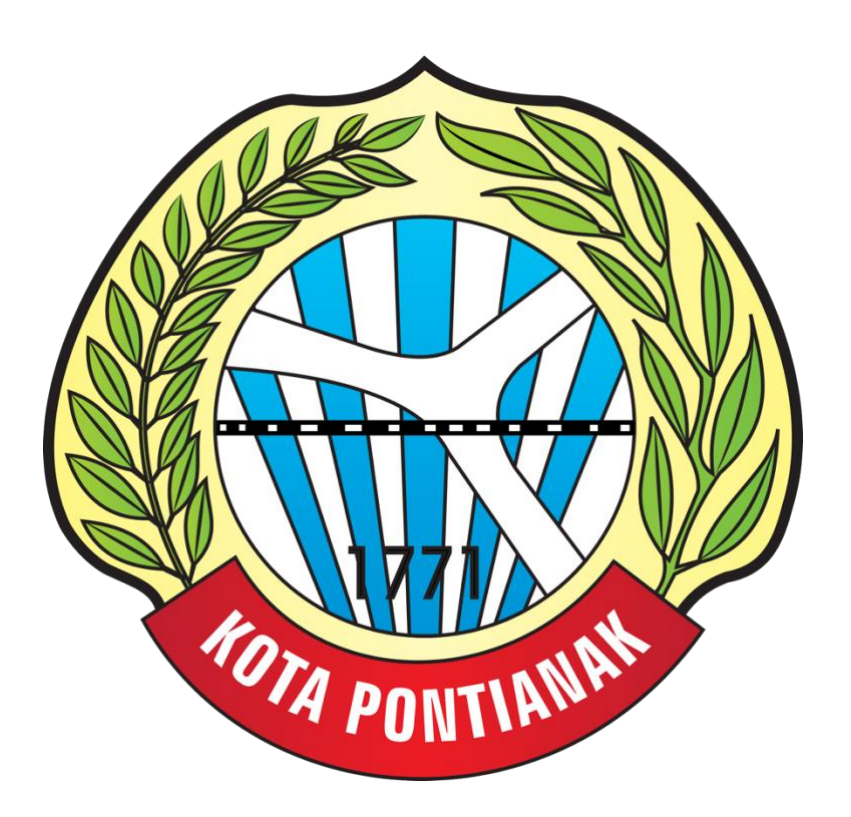

# Manual Book DLH Aplikasi Web POLIS (Pontianak Laboratory Information System)

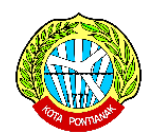

## **1. TAMPILAN WEBSITE**

Halaman ini adalah tampilan yang akan muncul pertama kali pada saat pengguna mengisikan alamat halaman website pada browser.

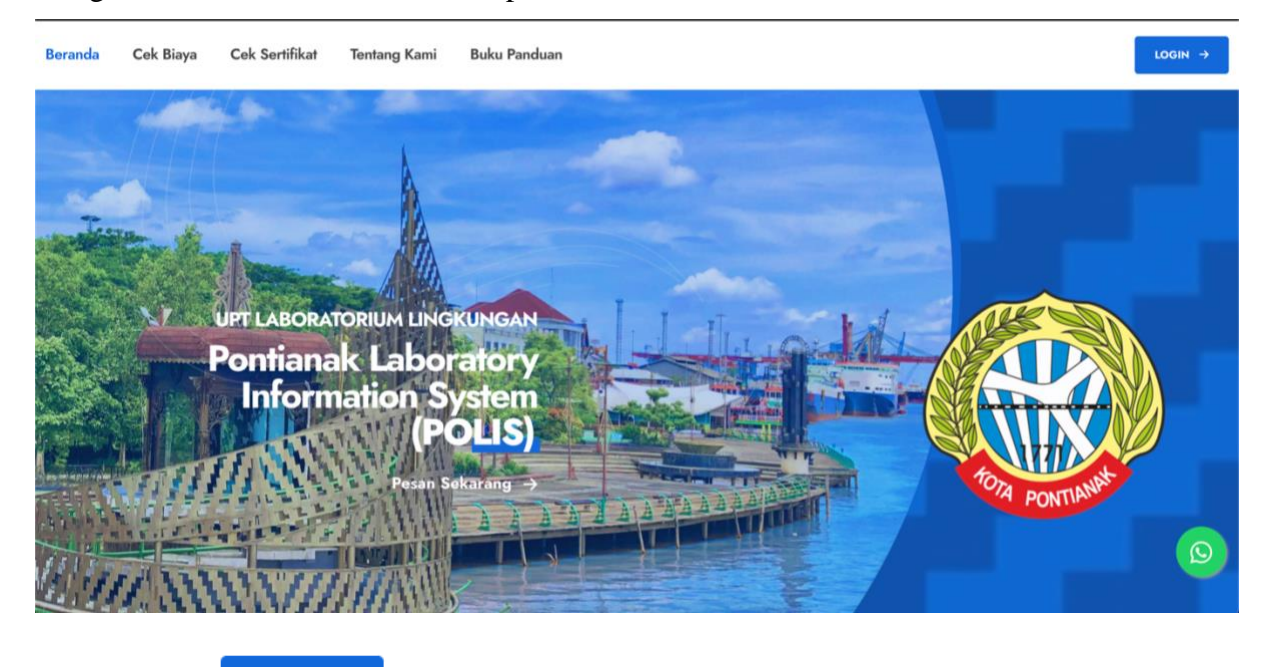

Tekan tombol untuk masuk .

### 2. TAMPILAN LOGIN

| E-mail Address |                            |       |
|----------------|----------------------------|-------|
| ſ              |                            |       |
|                |                            |       |
| Password       |                            |       |
|                |                            |       |
| Captcha        | CXJTL .                    |       |
| Enter Captcha  | Enter Captcha              |       |
| 🗆 Remember Me  |                            | LOGIN |
|                | Belum Punya Akun? Register |       |
|                |                            |       |

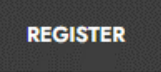

untuk mendaftarkan akun.

Isi sesuai dengan form yang telah disediakan dengan ketentuan :

• Password minimal 8 karakter

Tekan tombol

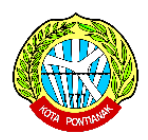

- NIK 16 Digit (sesuai dengan NIK pelanggan)
- Nomor HP 10-13 Digit Angka
- Keterangan (Opsional)

| Password *       | Confirm Password * |
|------------------|--------------------|
|                  |                    |
| Nama Lengkap*    |                    |
| NIK*             |                    |
| Nomor HP*        |                    |
| Tipe Pelanggan * | Keterangan         |
| Instansi 🗸       |                    |
| Alamat*          |                    |

Berikut tampilan jika pelanggan sudah registrasi & menunggu akun pelanggan diverifikasi oleh

admin

# Selamat Datang pelanggan10

Mohon menunggu akun anda diverifikasi oleh admin untuk bisa menggunakan layanan kami. Silahkan Cek email anda untuk melihat konfirmasi aktivasi akun anda. Terima Kasih

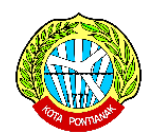

#### 3. DASHBOARD PELANGGAN

Setelah diverifikasi oleh admin, maka pelanggan dapat masuk ke halaman dashboard dan langsung dapat memesan layanan

| ← → C ☆ ▲ Not secure                                           | polis masuk web.id pelanggan (dashboard                                       | 💐 🖻 🖈 🔹 🖬 🧐 E      |
|----------------------------------------------------------------|-------------------------------------------------------------------------------|--------------------|
| 🌀 Do 🔰 Gmail 🥱 Watch Penang vs I                               | K. 😰 YauTube 😰 (44) HANTU URIN A. 🦉 Facebook 😰 Seventeen - Mene 🏟 2 📀 New Tab |                    |
| ● =                                                            |                                                                               | ٩                  |
| Dashboard                                                      | Selamat Datang pelanggan10                                                    |                    |
| 📋 Order Baru 🔹                                                 | Dashboard                                                                     |                    |
| <ul> <li>Order Lama (Selesal)</li> <li>Daftar Harga</li> </ul> |                                                                               |                    |
| 🚊 Profile Saya                                                 | Pengambilan Sampel Pengajian                                                  |                    |
|                                                                | Pengambilan Sampel                                                            |                    |
|                                                                | Notifikasi Order tanu Bekan Bayar O                                           | Order Selesai<br>O |
|                                                                | • orderan                                                                     |                    |
|                                                                |                                                                               |                    |
|                                                                |                                                                               |                    |
|                                                                |                                                                               |                    |
|                                                                |                                                                               |                    |
|                                                                |                                                                               |                    |
|                                                                |                                                                               |                    |
|                                                                |                                                                               | 2022               |

#### 4. ORDER PENGAMBILAN SAMPEL

| € 🛞                                                       |                                                                        | ٩                              |
|-----------------------------------------------------------|------------------------------------------------------------------------|--------------------------------|
| Dashboard                                                 | Order Pengambilan Sampel                                               |                                |
| 💼 Order Baru 🔸                                            | Order Pengambilan Sampel                                               | + Tambah Order                 |
| <ul> <li>Pengambilan Sampel</li> <li>Pengujian</li> </ul> | Show 10 v entries                                                      | Search:                        |
| 🗰 - Onder Lama (Salarai) - z                              | No ti No.Order ti Nama ti Tanggal Order ti Status ti Sub Total ti Aksi |                                |
| Daftar Harga                                              | No data available in table                                             |                                |
| 💄 Profile Saya                                            | Showing 0 to 0 of 0 entries                                            | Previous Next                  |
|                                                           |                                                                        |                                |
|                                                           |                                                                        |                                |
|                                                           |                                                                        |                                |
|                                                           |                                                                        |                                |
|                                                           |                                                                        |                                |
|                                                           |                                                                        |                                |
|                                                           |                                                                        | 2022, made with 🎔 by ThemeKita |

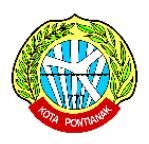

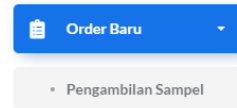

Untuk memesan Pengambilan Sampel, Silahkan tekan bagian + Tambah Order lalu pelanggan

menekan tombol

#### Isi sesuai dengan form yang telah disediakan

| Tanggal order                                                                                                    | Nomor Surat bila ada. file PDF/Max: 3mb                                              |
|----------------------------------------------------------------------------------------------------|--------------------------------------------------------------------------------------|
| 08/06/2022                                                                                                    |                                                                                      |
|                                                                                                    | Choose File No file chosen                                                           |
| Nama*                                                                                                    | NIK* 16 digit                                                                        |
|                                                                                                    |                                                                                      |
| Email*                                                                                                    | Tipe Pelanggan*                                                                      |
|                                                                                                    | ~ Pilih Asal ~ 🔹                                                                     |
|                                                                                                    | Keterangan Asar                                                                      |
|                                                                                                    |                                                                                      |
| No Hp (WhatsApp)* 10-13 digit                                                                                                    | Alamat Lengkap*                                                                      |
| 00145200000                                                                                                    |                                                                                      |
|                                                                                                    |                                                                                      |
|                                                                                                    | k                                                                                    |
| Jasa Pelayanan                                                                                                    |                                                                                      |
| Pengambilan Sampel* Dalam Kota Pontianak Luar Kota Pontianak                                                                                                    | Total Harga (jenis sampel x titik sampling)                                          |
| Jenis Sampel*                                                                                                    |                                                                                      |
| Air   Rp. 110.000         Air Limbah   Rp. 110.000         Udara Ambien   Rp. 320.000         Udara Emisi   Rp. 250.00                                                                                                    | 000 Tansh   Rp. 110.000                                                              |
|                                                                                                    |                                                                                      |
| Hari/Tanggal Sampling*                                                                                                    | Persyaratan Pelanggan ( <i>Jika ada</i> )                                            |
| mm/dd/yyyy                                                                                                    |                                                                                      |
| Lokasi Pengambilan Sampel* (diisi dengan lengkap)                                                                                                    | Pendamping Saat Sampling*                                                            |
| cth : Jin. Nusa Indah, gg. merak, di depan warung bu aci no. 20                                                                                                    | cth : Pak Fulan, Hp: 0813x000000x                                                    |
|                                                                                                    |                                                                                      |
|                                                                                                    |                                                                                      |
|                                                                                                    | <i>n n</i>                                                                           |
| Jumlah Lokasi Sampling*                                                                                                    | Jumlah Titik Sampling*                                                               |
|                                                                                                    |                                                                                      |
|                                                                                                    |                                                                                      |
| Volume Sampel*                                                                                                    |                                                                                      |
| Volume Sampel*                                                                                                    |                                                                                      |
| Volume Sampel*         2 L         5 L         10 L           • Pelanggan memastikan lokasi sampling dapat diakses dan aman bagi petugas pengambila sampel uji         iii a sat pengambilan sampel ternyata volume sampel tidak terwaklikan maka pengambilan sampel tidak dapat diakses dan aman bagi petugas pengambilan sampel tidak dapat diakses dan aman bagi petugas pengambilan sampel tidak dapat diakses dan aman diakses dan aman bagi petugas pengambilan sampel tidak dapat diakses dan aman bagi petugas pengambilan sampel tidak dapat diakses dan aman aman am | dilakukan dan biaya sampiling tidak dapat dikembalikan                               |
| Volume Sampel*           2L         5L         10L           • Pelanggan memastikan lokasi sampling dapat diakses dan aman bagi petugas pengambil sampel uji         ilica saat pengambilan sampel ternyata volume sampel tidak tervakilkan maka pengambilan sampel didak dapat d           • Jika pengambilan sampel membutuhkan vadah khusus sampel (boto kaca/ wadah gelap), maka wadah tersebut d           • Transportati dan akondada sampiling di laux Kota Pontianak di tanggung oleh pengum jasa                                                                                                    | dilakukan dan biaya sampling tidak dapat dikembalikan<br>disediakan oleh pelanggan.  |
| Volume Sampel*           2L         5L         10L           • Pelanggan memastikan lokasi sampling dapat diakses dan aman bagi petugas pengambilan sampel uji         Jika saat pengambilan sampel ternyata volume sampel tidak tervaklikan maka pengambilan sampel tidak dapat d           Jika pengambilan sampel membutuhkan wadah khusus sampel (botol kaca/ wadah gelap), maka wadah tersebut d           Transportati dan akomodasi sampling di luar Kota Pontianak ditanggung oleh pengguna jasa           Saya Setuju Dengan Persyaratan diatas                                                                                                    | dilakukan dan biaya sampiling tidak dapat dikembalikan<br>disediakan oleh pelanggan. |
| Volume Sampel*           2L         5L         10L           Pelanggan memastikan lokasi sampiling dapat diakses dan aman bagi petugas pengambili sampel uji         ilia saat pengambilan sampel ternyata volume sampet itdak tervaklikan maka pengambilan sampel tidak dapat d           Jika saat pengambilan sampel membutuhkan wadah khusus sampel (botok kaca/ wadah gelap), maka wadah tersebut d           Transportasi dan akomodasi sampiling di luar Kota Pontianak ditanggung oleh pengguna jasa           Saya Setuju Dengan Persyaratan diatas                                                                                                    | dilakukan dan blaya sampling tidak dapat dikembalikan<br>disediakan oleh pelanggan.  |
| Volume Sampel*           2L         5L         10L           Pelanggan memastikan lokasi sampiling dapat diakses dan aman bagi petugas pengambili sampel uji         Jika saat pengambilan sampel ternyata volume sampel tidak tervakilkan maka pengambilan sampel indiak dapat d           Jika pengambilan sampel membutuhkan wadah khusus sampel (botol kaca/ wadah gelap), maka wadah tersebut d           Transportati dan akondasi sampiling di Jaur Kota Pontianak ditanggung oleh pengguna jasa           Saya Setuju Dengan Persyaratan diatas                                                                                                    | dilakukan dan biaya sampling tidak dapat dikembalikan<br>disediakan oleh pelanggan.  |

Tekan

jika pelanggan telah mengisi form dengan benar.

Setelah order pengambilan sampel maka pastikan bahwa sudah mengisi form sesuai dengan keinginan, jika ingin mengubah data order maka silahkan klik tombol Edit Order.

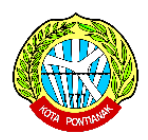

Jika yakin orderan sudah benar, silahkan klik tombol Kirim Order untuk mengirim orderan ke Admin, perlu diketahui bahwa orderan yang sudah dikirim maka tidak dapat dimodifikasi lagi.

| Detai               | i Order      | Ed | lit Order   | Kiri | im Order      | Нар | us Order                            |    |             |    |                         |                        |                |
|---------------------|--------------|----|-------------|------|---------------|-----|-------------------------------------|----|-------------|----|-------------------------|------------------------|----------------|
|                     |              |    |             |      |               |     |                                     |    |             |    |                         |                        |                |
| Order Pengam        | pilan Sampel |    |             |      |               |     |                                     |    |             |    |                         |                        | + Tambah Order |
| Show 10 🗸           | entries      |    |             |      |               |     |                                     |    |             |    |                         | Search:                |                |
| No ↑↓               | No. Order    | ţΪ | Nama        | ţŢ   | Tanggal Order | ↑↓  | Status                              | †↓ | Sub Total   | ţΪ | Aksi                    |                        | ↑↓             |
| 1                   | OS-00007     |    | pelanggan10 |      | 06 Aug 2022   |     | Proses Pengisian Order<br>»Tracking |    | Rp. 220.000 |    | Detail Order Edit Order | Kirim Order Hapus Orde |                |
| Showing 1 to 1 of 1 | entries      |    |             |      |               |     |                                     |    |             |    |                         | Previous 1             | Next           |

Setelah mengirim order tersebut, maka silahkan menunggu pemeriksaan order oleh admin.

| Status                               | ↑↓ |  |
|--------------------------------------|----|--|
| Menunggu Pemerisaan order oleh Admin |    |  |
| »Tracking                            |    |  |

Setelah admin sudah memverifikasi orderan maka pelanggan harap membayar tagihan sesuai dengan orderan yang dibuat.

| Status                              | $\uparrow \downarrow$ | Sub Total   | $\uparrow \downarrow$ |
|-------------------------------------|-----------------------|-------------|-----------------------|
| Order Diterima, Menunggu Pembayaran |                       | Rp. 220.000 |                       |
| Lihat Invoice                       |                       |             |                       |

Tekan tombol untuk melakukan pembayaran, dan berikut langkah pembayarannya :

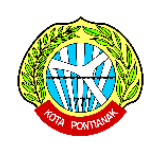

| Langkah Pembayaran                                                                                                    |                                                     |                                                                                                |                                                                                                  |                       |
|----------------------------------------------------------------------------------------------------|-----------------------------------------------------|------------------------------------------------------------------------------------------------|--------------------------------------------------------------------------------------------------|-----------------------|
|                                                                                                    | Silahkan Bayar Tagihan sesuai nominal yang telah di | 2. Upload Bukti 3. Verifikasi Admin<br>tentukan melalui ATM/Mobile Banking/Teller Bank Kalbar. |                                                                                                  |                       |
| OS-00007                                                                                                    |                                                     |                                                                                                |                                                                                                  | Cetak Invoice         |
| Sudah Bayar? Kalm Baki Aemoo<br>pelanggan 10<br>jin papa xoox<br>93933544344<br>pelanggan 10@gmail.com<br>Silahkan Transfer Ke:<br>Bank Kalbar<br>Nomor Rekening : 100101350<br>Atas nama BEND PENERIMA | 1<br>AN DLH KOTA PTK                                |                                                                                                | Tanggal Order: 06 Aug 2022<br>Status Order: Belum Bayar<br>Batas Tanggal Pembayaran: 08 Aug 2022 |                       |
| #                                                                                                    | Jenis Sampel                                        | Jumlah Titik Sampling                                                                          | Harga                                                                                            |                       |
| 1                                                                                                    | Air                                                 | x 2 titik sampling                                                                             |                                                                                                  | Rp. 220.000           |
|                                                                                                    |                                                     |                                                                                                |                                                                                                  | Sub Total Rp. 220.000 |
| Catatan<br>Harap membayar sesuai dengan total ta<br>                                                                                                    | aghan, yaitu sebesar Rp. 220.000                    |                                                                                                |                                                                                                  |                       |

Kirim Bukti Pembayaran

lalu upload bukti

Jika pelanggan sudah membayar, tekan tombol pembayaran

| Upload Bukti Pembayaran                               | ×    |
|-------------------------------------------------------|------|
| Tanggal Kirim (sesuai struk pembayaran dari bank/ATM) |      |
| 08/06/2022 09:55 PM                                   |      |
| Upload Bukti Pembayaran (PDF/Jpeg/Jpg   Max 3mb)      |      |
| Choose File No file chosen                            |      |
|                                                       |      |
| Batal Sin                                             | npan |

Setelah upload bukti pembayaran, pelanggan dimohon menunggu verifikasi oleh admin.

Pelanggan dapat melihat proses order pelanggan dengan menekan tombol atau dapat juga memantau proses order di halaman dashboard notifikasi pada bagian pengambilan sampel.

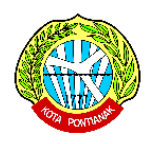

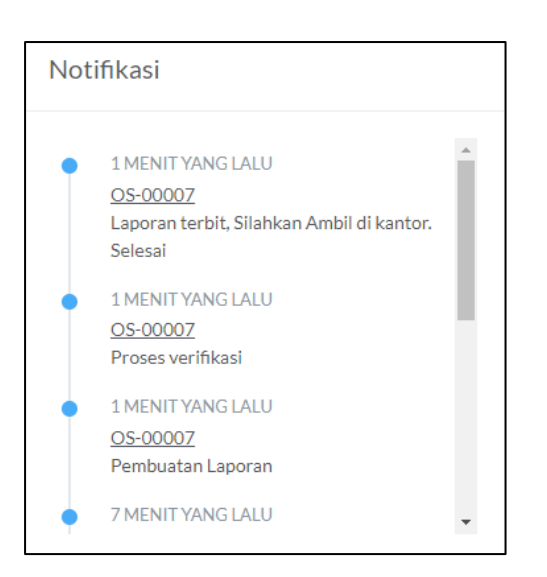

Jika orderan sudah selesai, silahkan Tekan tombol *PDF Berita Acara* untuk melihat Berita Acara pelanggan yang berada di menu Order Lama (selesai) pada sub menu "Pengambilan Sampel". Pelanggan juga dapat mengambil file berita acara yang asli di kantor.

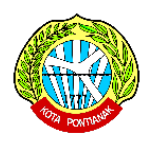

#### 5. ORDER PENGUJIAN SAMPEL

| ₩ =                              |                                                                   | 0                              |
|----------------------------------|-------------------------------------------------------------------|--------------------------------|
| Dashboard                        | Order Pengujian                                                   |                                |
| 📋 Order Baru 👻                   | Order Pengujian                                                   | + Tambah Order                 |
| Pengambilan Sampel     Pengujian | Show 10 v entries                                                 | Search:                        |
| 🖗 Order Lang (Salara) . z        | No † No. Order † Nama † Tanggal Order † Status † Sub Total † Aksi |                                |
| Daftar Harga                     | No data available in table                                        |                                |
| 🚊 Profile Saya                   | Showing 0 to 0 of 0 entries                                       | Previous Next                  |
|                                  |                                                                   |                                |
|                                  |                                                                   |                                |
|                                  |                                                                   |                                |
|                                  |                                                                   |                                |
|                                  |                                                                   |                                |
|                                  |                                                                   |                                |
|                                  |                                                                   | 2022, made with 🎔 by ThemeKita |
|                                  |                                                                   |                                |
|                                  | Penguijan                                                         | t Tarakak Orden                |

Silahkan tekan bagian lalu pelanggan menekan tombol

Isi sesuai dengan form yang telah disediakan, dan klik Simpan.

| ambah Order Pengujian         | ×                                       |
|-------------------------------|-----------------------------------------|
| Fanggal order                 | Nomor Surat bila ada, file PDF/Max: 3mb |
| 08/06/2022                    |                                         |
|                               | Choose File No file chosen              |
| Nama*                         | NIK* 16 digit                           |
|                               |                                         |
| Email*                        | Tipe Pelanggan*                         |
|                               | ~ Pilih Asal ~ 🔷                        |
|                               | Keterangan Asal*                        |
| No Hp (WhatsApp)* 10-13 digit | Alamat Lengkap*                         |
| 081423xxxxxxx                 |                                         |
|                               |                                         |
|                               |                                         |
|                               | 10                                      |
|                               | Batal Simpan                            |
|                               |                                         |

Lalu silahkan klik tombol

Pilih Sampel

untuk mengisi sampel yang akan diuji.

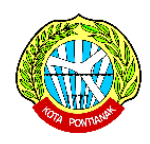

| € 🛞                              |                                               | 0                                                              |
|----------------------------------|-----------------------------------------------|----------------------------------------------------------------|
| Dashboard                        | ← Kembali                                     |                                                                |
| 📋 Order Baru 🔹                   | List Orderan OP-00008                         | * Tambah Sampel                                                |
| Pengambilan Sampel     Penguilan | Show 10 v entries                             | Search:                                                        |
| - rengupan                       | No 11 Kode Sampel 11 Jenis Sampel 11 Paramete | ter <u>11</u> Catatan <u>11</u> Harga <u>11</u> Aksi <u>11</u> |
| Order Lama (Selesai) 👻           | No data available                             | ie in table                                                    |
| Profile Saya                     | Showing 0 to 0 of 0 antries                   | Previous Next                                                  |
|                                  |                                               |                                                                |
|                                  |                                               |                                                                |
|                                  |                                               |                                                                |
|                                  |                                               |                                                                |
|                                  |                                               |                                                                |
|                                  |                                               |                                                                |
|                                  |                                               | 2022, made with 🗣 by Themetika                                 |
|                                  |                                               |                                                                |

+ Tambah Sampel

Kemudian pelanggan menekan tombol

Pelanggan mengisi form yang telah disediakan dengan ketentuan :

• Kode Sampel harus Unik ( Nama tidak boleh sama dengan sampel lainnya jika pelanggan mengorder lebih dari 1 sampel )

| ode Sampel              |            | Catatan (bila ada)       |            |                       |       |
|-------------------------|------------|--------------------------|------------|-----------------------|-------|
| A1                      |            |                          |            |                       |       |
| sal Contoh              |            | •                        |            |                       |       |
| Dawa Jenuin             |            | •                        |            |                       |       |
| Pilih Sampel            |            |                          |            | Total Harga           |       |
| Air 👻                   |            |                          |            | Rp. 50.000            |       |
| ✓ Temperatur            |            | Residu Tersuspensi (TSS) |            | Residu Terlarut (TDS) |       |
| Temperatar              | Rp. 25.000 |                          | Rp. 32.000 |                       | Rp. 3 |
| _                       |            | _                        |            | _                     |       |
| 🗀 Turbiditi (Kekeruhan) | Ro 27 500  | □ Alkalinitas            | Pp 32.000  | ☑ pH                  | Pp 2  |
|                         | Kp. 27.500 |                          | кр. 32.000 |                       | Kp. 2 |
| BOD                     |            |                          |            |                       |       |
|                         | Rp. 95.000 |                          |            |                       |       |
|                         |            |                          |            |                       |       |
|                         |            |                          |            |                       |       |
| Simpan                  |            |                          |            |                       |       |
| Simpan                  |            |                          |            |                       |       |
| Singun                  |            |                          |            |                       |       |
| Singun                  |            |                          |            |                       |       |
| Singun                  |            |                          |            |                       |       |
| Singan                  |            |                          |            |                       |       |
| Singan                  |            |                          |            |                       |       |
| Simpan                  | n          |                          |            |                       |       |

Jika pelanggan sudah yakin dengan sampel yang telah dipilih, kemudian pelanggan menekan tombol

Kirim Order untuk mengirim orderan ke admin.

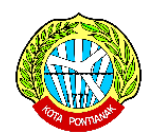

Perlu diketahui bahwa jika orderan sudah dikirim, maka orderan tersebut tidak dapat dimodifikasi lagi. Oleh karena itu sebelum mengirim orderan, pastikan bahwa order yang dibuat sudah sesuai dengan keinginan.

Setelah mengirim order tersebut, maka pelanggan menunggu pemeriksaan order oleh admin

| Status                               | $\uparrow \downarrow$ |
|--------------------------------------|-----------------------|
| Menunggu Pemerisaan order oleh Admin |                       |
| **Tracking                           |                       |

Setelah admin sudah memverifikasi orderan maka pelanggan harap membayar tagihan sesuai dengan orderan pelanggan

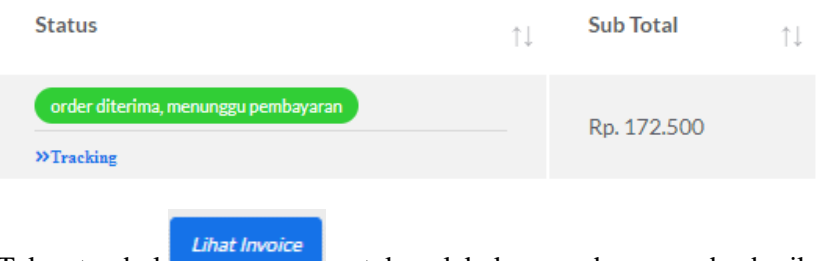

Tekan tombol

untuk melakukan pembayaran, dan berikut langkah pembayarannya :

| 1. Bayar         2. Upload Bukti         3. Verifikasi Admin           Silahkan Bayar Tagihan sesuai nominai yang telah ditentukan melalui ATM/Mobile Banking/Teller Bank Kalbar.                                                                             |                       |
|----------------------------------------------------------------------------------------------------|-----------------------|
| OP-00008                                                                                                    | Cetak Invoice         |
| Sudah Bayar? Khin Buktir Pembayaran<br>pelangan10<br>jin papaxoo<br>035335434<br>pelangan10<br>jin papaxoo<br>35335434<br>pelangan10gimail.com<br>Batas Tanggal Pembayaran: 08 Aug 2021<br>Silahkan Transfer Ka:<br>Bank Kalbar<br>Nomor Résening: 1001013501 | 1022                  |
| Has nama : BEND PENEROMAAN DER NOTA PTR<br># Jenis Sampel Parameter Har                                                                                                    | ga                    |
| 1 Alr - Temperatur (Rp. 25.000)<br>- pH (Rp. 25.000)                                                                                                    | Rp. 50.000            |
| 2 Air - Turbiditi (Kekeruhan) (Rp. 27.500)<br>- BOD (Rp. 95.000)                                                                                                    | Rp. 122.500           |
|                                                                                                    | Sub Total Rp. 172.500 |
| Catatan<br>Hiraga membayar sesual dengan total tagihan, yaitu sebesar Rp. 172.500<br>                                                                                                    |                       |

Jika pelanggan sudah membayar, tekan tombol Kirim Bukti Pembayaran lalu upload bukti pembayaran

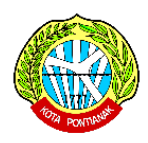

| Upload Bukti Pembayaran                   |              | ×      |
|-------------------------------------------|--------------|--------|
| Tanggal Kirim (sesuai struk pembayaran da | ri bank/ATM) |        |
| mm/dd/yyyy:                               |              |        |
| Upload Bukti Pembayaran (PDF/Jpeg/Jpg   I | Max 3mb)     |        |
| Choose File No file chosen                |              |        |
|                                           |              |        |
|                                           | Batal        | Simpan |

Setelah upload bukti pembayaran, pelanggan dimohon menunggu verifikasi oleh admin. Dan jika admin sudah memverifikasi pembayaran pelanggan, pelanggan dipersilahkan mengantar sampel ke kantor untuk diujikan.

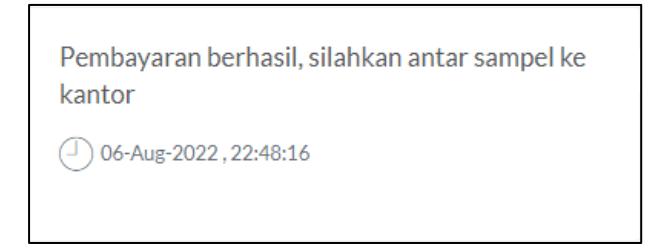

Pelanggan dapat melihat proses order pelanggan dengan menekan tombol *Tracking* atau pelanggan dapat memantau proses order di halaman dashboard bagian notifikasi yang ada di tab Pengujian.

Notifikasi

1 MENIT YANG LALU OP-0008 SHU terbit, Silahkan Ambil di Kantor. Selesai 11 MENIT YANG LALU OP-00008 Verifikasi SHU 11 MENIT YANG LALU OP-00008 Pembuatan SHU 11 MENIT YANG LALU

Jika Pengujian sudah selesai, dan SHU sudah terbit, pelanggan dipersilahkan mengambil hasil pengujian di kantor.

Pelanggan juga dapat melihat file digital (soft copy) di halaman Sampel pada menu Order Lama (Selesai) > Pengujian dengan menekan tombol "Lihat Sampel", dan "Lihat PDF Sertifikat".

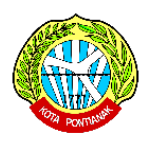

#### 6. RESET PASSWORD

Pelanggan dapat melakukan reset password jika lupa dengan password akun pada website Polis. Caranya masuk ke halaman login, lalu klik tulisan 'Lupa Password'.

| E-mail Address |                            |       |
|----------------|----------------------------|-------|
|                |                            |       |
| Password       |                            |       |
| Captcha        | exit.                      |       |
| Enter Captcha  | Enter Captcha              |       |
| 🗆 Remember Me  |                            | LOGIN |
|                | Belum Punya Akun? Register | -     |

Kemudian masukkan email anda yang sudah didaftarkan pada website polis, lalu klik tombol 'Reset Password'. Secara otomatis sistem akan memberikan password baru melalui kotak masuk email anda.

| ESET PASSWORD                                                                               |                                                                                                    |
|---------------------------------------------------------------------------------------------|----------------------------------------------------------------------------------------------------|
| ESET PASSWORD                                                                               | ng Telah Didaftarkan Pada Akun ini, dan Kami akan Mengirimkan Password yang Baru Melalui                   |
| ESET PASSWORD<br>lahkan Masukkan Email Kamu ya<br>nail Kamu                                 | ng Telah Didaftarkan Pada Akun ini, dan Kami akan Mengirimkan Password yang Baru Melalui                   |
| ESET PASSWORD<br>Iahkan Masukkan Email Kamu ya<br>mail Kamu<br>pur Email<br>akun@gmail.com  | ng Telah Didaftarkan Pada Akun ini, dan Kami akan Mengirimkan Password yang Baru Melalui                   |
| ESET PASSWORD<br>ilahkan Masukkan Email Kamu ya<br>mail Kamu<br>pur Email<br>akun@gmail.com | ng Telah Didaftarkan Pada Akun ini, dan Kami akan Mengirimkan Password yang Baru Melalui                   |
| ESET PASSWORD<br>lahkan Masukkan Email Kamu ya<br>mail Kamu<br>our Email<br>akun@gmail.com  | ng Telah Didaftarkan Pada Akun ini, dan Kami akan Mengirimkan Password yang Baru Melalui<br>RESET PASSWORD |

Jika anda merasa kesulitan untuk mereset password, silahkan chat admin via WhatsApp untuk meminta bantuan mereset password akun anda.